## App Sparkasse: Weitere Konten hinzufügen

Sollten Sie das pushTAN-Verfahren nutzen, dann nehmen Sie bitte zunächst die Freischaltung in der S-pushTAN-App vor. Die Anleitung hierfür finden Sie im Service-Center unter Online-<u>Banking -> Kurzanleitungen</u>

Die nachfolgende Beschreibung gilt für das Betriebssystem iOS. Für andere mobile Betriebssysteme kann die Vorgehensweise leicht abweichen.

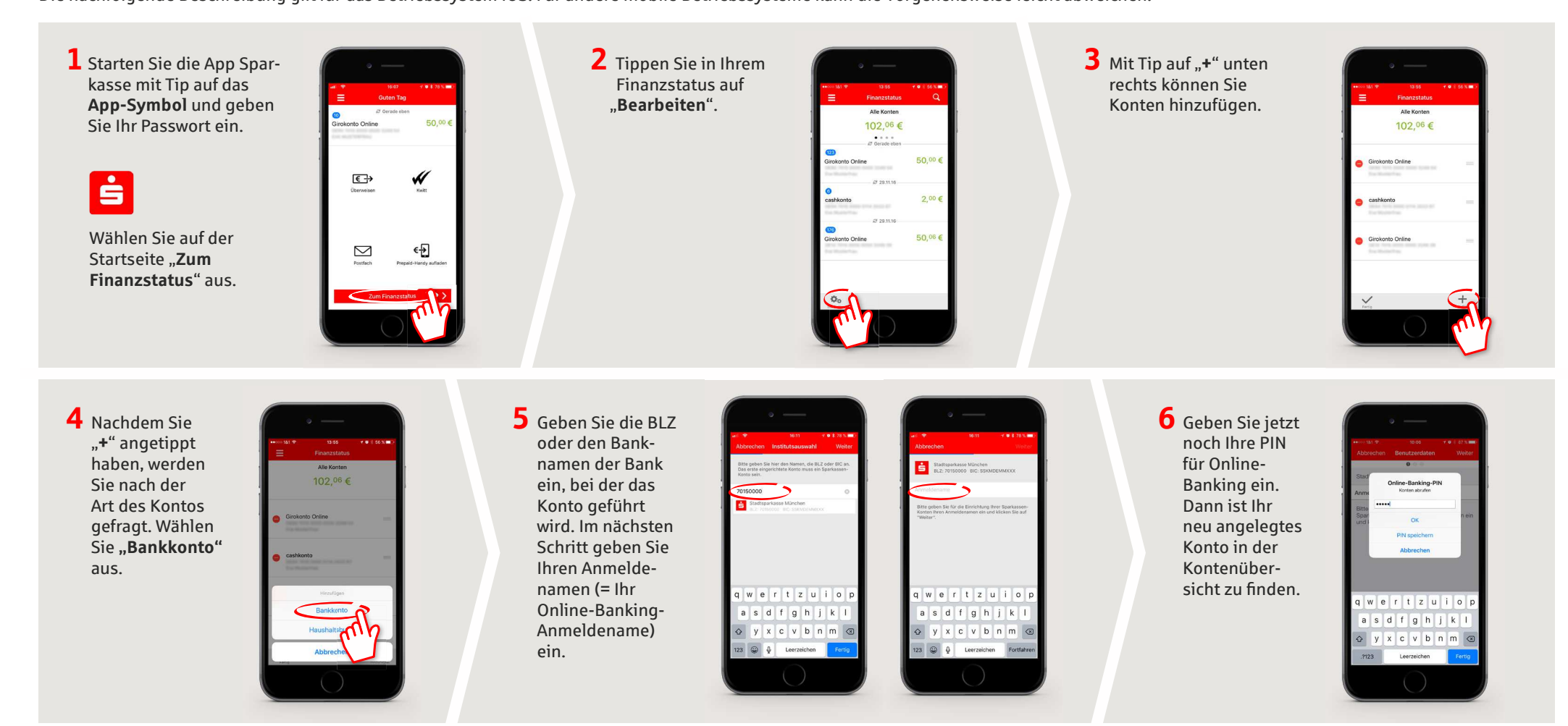

HABEN SIE NOCH FRAGEN? WIR HELFEN IHNEN GERNE WEITER.

Zentrale Service-Rufnummer: Unter **09721 721-0** sind wir **Mo-Fr von 07:45-20:00 Uhr** für Sie da.

Weiterführende Informationen zum App Sparkasse erhalten Sie unter: www.sparkasse-sw-has.de/app

**Sparkasse** 

Schweinfurt-Haßberge

www.sparkasse-sw-has.de/app